## How to Submit an Out-of-Cycle Claim Update or Reimbursement Request

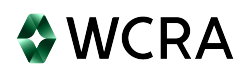

1 If there isn't an existing update request, you can create an Out-of-Cycle claim update or reimbursement request.

2 After logging into the portal, navigate to Claim Reporting (Claims>>Claim Reporting).

|                                                                     |                                                                | <u>Calculators</u> PowerUser ~             |
|---------------------------------------------------------------------|----------------------------------------------------------------|--------------------------------------------|
| Home Claims ^ Policy Data Reporting ~ Reports                       | ✓ User Management ✓                                            |                                            |
| Claim Reporting                                                     |                                                                |                                            |
| Hello, Loss Detection er!                                           |                                                                |                                            |
| Welcome t Send Secure Message tal.                                  |                                                                |                                            |
| Your truste nanagement and W                                        | /CRA data reporting.                                           |                                            |
| This portal c,                                                      | , run reports, and complete required data requests.            |                                            |
|                                                                     |                                                                |                                            |
| $\Theta$                                                            | 0                                                              | 0                                          |
| Training                                                            | User Management                                                | Contact Us                                 |
| Resources are available to help guide you through using the portal. | You can request new user access or changes for existing users. | If you need assistance, please contact us. |
| View Training Materials                                             | View User Management                                           | Contact Us                                 |
|                                                                     |                                                                |                                            |
|                                                                     |                                                                |                                            |

Click on the "All Claim" tile to locate the claim.

| <b>∜WCRA</b> Po         | rtal                      |                        |                                |                                |             |                     | <u>Calculators</u> PowerUser ~ |
|-------------------------|---------------------------|------------------------|--------------------------------|--------------------------------|-------------|---------------------|--------------------------------|
| Home Claims ~           | • Policy Data Repo        | rting ~ Reports        | ∽ User Management ∽            |                                |             |                     |                                |
|                         |                           |                        |                                |                                |             |                     |                                |
| Claims                  |                           |                        |                                |                                |             |                     | Report New Claim               |
| Claims Assigned to Me   | All Claims                |                        |                                |                                |             | All Member Claims   |                                |
|                         |                           |                        |                                |                                |             | -                   |                                |
| 594<br>Past Due Updates | O<br>Claim Updates        | 25<br>Reportable Files | 26460<br>Unread Correspondence | 24679<br>Unread Reimbursements | 85<br>Draft | 28643<br>All Claims |                                |
|                         |                           |                        |                                |                                |             |                     |                                |
| lember                  |                           |                        | ТРА                            |                                |             |                     |                                |
| All                     |                           |                        | ✓ All                          |                                |             | $\sim$              |                                |
| ccident Date            | Assigned To               |                        |                                |                                |             |                     |                                |
| mm/dd/yyyy              | All                       |                        | V Q Sear                       | ch Claim # or Name             | Filter      | Reset               |                                |
|                         |                           |                        |                                |                                |             |                     |                                |
|                         |                           |                        |                                |                                |             |                     | Export to Ex                   |
| Member<br>Claim # \$    | WCRA<br>Claim # \$ Due Da | ate 🗘 Injured Worker   | Name 🗘 Date of Injury 🗘 Me     | mber Name 🗘                    | TPA 🗘       |                     | Assigned To 🗘                  |
| 377                     |                           |                        |                                |                                | N/A         |                     | Power User<br>Resume Update    |
|                         |                           |                        |                                |                                |             |                     | Power User                     |

4 Use the filters to locate the claim. Note: The "Search Claim # or Name" can be used to find the Member Claim #, WCRA Claim #, or Injured Worker name.

| WCRA Portal                                                                                                    | <u>Calculators</u> PowerUser ~ |
|----------------------------------------------------------------------------------------------------|--------------------------------|
| Home Claims - Policy Data Reporting - Reports - User Management -                                                                                                    |                                |
| Claims Assigned to Me All Claims                                                                                                    | Report New Claim               |
| 594<br>Past Due Updates0<br>Claim Updates25<br>Reportable Files26460<br>Unread Correspondence24679<br>Unread Reimbursements85<br>Draft28643<br>All Claims                                                                                                    |                                |
| Member TPA                                                                                                    |                                |
| WCRA Claim Status           All         Q         Search Claim # or Name         Filter         Reset                                                                                                    |                                |
| Member WCRA Update Due 🌣 Injured Worker Name 🗘 Date of Injury 🗘 WCRA Claime # A Update Due 🗘 Injured Worker Name 🗘 Date of Injury 🗧 Claime Rature A Member Name 🗘                                                                                                    | Export to Excel                |
| Contractor Contractor | N/A                            |
| 1                                                                                                    | Berkley Net - ARP              |

3

After the filter criteria has been entered, click "Filter" to show the results.

| Home Claims ~           | Policy Data Rep            | orting ~ Reports >     | <ul> <li>User Manager</li> </ul> | ment ~                               |             |                     |                  |
|-------------------------|----------------------------|------------------------|----------------------------------|--------------------------------------|-------------|---------------------|------------------|
|                         |                            |                        |                                  |                                      |             |                     |                  |
| Claims                  |                            |                        |                                  |                                      |             |                     | Report New Claim |
| Claims Assigned to Me   | All Claims                 |                        |                                  |                                      |             |                     |                  |
|                         |                            | _                      |                                  |                                      |             |                     | 1                |
| 594<br>Past Due Updates | O<br>Claim Updates         | 25<br>Reportable Files | 2646<br>Unread Correspon         | 0 24679<br>Unread Reimbursements     | 85<br>Draft | 28643<br>All Claims |                  |
| Member                  |                            |                        |                                  | TPA                                  |             |                     | •                |
| All                     |                            |                        | ~                                | All                                  |             | ~                   |                  |
| WCRA Claim Status       |                            |                        |                                  |                                      |             |                     |                  |
| All                     | ✓ Q 1585                   | 60                     |                                  | Filter Reset                         |             |                     |                  |
|                         |                            |                        |                                  |                                      |             |                     | Export to E      |
| Member Wo               | CRA<br>Jaim # 🗘 Update Due | Injured Worker Name    | e ≎ Date of Injury ≎             | WCRA<br>Claim Status 🗘 Member Name 🗘 |             |                     | тра ≎            |
| Claim # 🗘 Cla           |                            |                        |                                  |                                      |             |                     |                  |

## **6** In the table, click in the Member Claim # to view the claim details.

| 🕏 WCRA                                | Portal               |                        |                                    |                                |              |                     | <u>Calculators</u> PowerUser ∨ |
|---------------------------------------|----------------------|------------------------|------------------------------------|--------------------------------|--------------|---------------------|--------------------------------|
| Home Claim                            | s ∨ Policy Data Repo | orting V Reports V     | ∽ User Management ∽                |                                |              |                     |                                |
| Claims<br>Claims Assigned to M        | e All Claims         |                        |                                    |                                |              | I                   | Report New Claim               |
| 594<br>Past Due Updates               | O<br>Claim Updates   | 25<br>Reportable Files | 26460<br>Unread Correspondence     | 24679<br>Unread Reimbursements | 85<br>Draft  | 28643<br>All Claims |                                |
| Member                                |                      |                        | TPA                                |                                |              |                     |                                |
| All<br>WCRA Claim Status<br>All       | ✓ Q 1585             | 50                     | Filter                             | Reset                          |              | ~                   |                                |
| Member                                | WCRA Updat           | e Due 🗘 Injured        | Worker Name 🗘 Date                 | e of Injury ≎ WCRA             | Member       | Name 🗘 🏾 TPA 🗘      | Export to Excel                |
| Claim # ♀<br>01 01                    | 15850                |                        |                                    | Open                           | 15 👻         |                     |                                |
| 1 to 1 of 1 items<br>Show all records |                      |                        |                                    |                                |              |                     |                                |
| © WCRA 2023                           | All Rights Reserved  | Legal Disclaimer       | <u>Privacy</u>   <u>Terms of U</u> | lse   FAQs   Conta             | <u>ct Us</u> |                     |                                |

5

7

## On the claim detail screen, click "Update Claim / Request Reimbursement"

| <b>WCRA</b> Portal                                    |                                |                              |                                            | <u>Calculators</u> PowerUser V       |
|-------------------------------------------------------|--------------------------------|------------------------------|--------------------------------------------|--------------------------------------|
| <u>Home</u> Claims v Polic                            | y Data Reporting 🗸 🧼 Reports 🗸 | User Management 🗸            |                                            |                                      |
| Claim Reporting > All > View Claim Det                | li                             |                              |                                            | Update Claim / Request Reimbursement |
| Member Name                                           | Member Claim #<br>01 1         | Date of Injury               | Multiple Injured Workers<br>No             | Last Claim Update                    |
| WCRA Claim #<br>15850                                 | WCRA Claim Status<br>Open      | Retention Amount<br>\$: 0.00 | Estimated % To Retention<br>Over Retention |                                      |
| WCRA Claim Detail Reporting Hist                      | ory Reimbursements Corresp     | ondence                      |                                            |                                      |
| Claim Data<br>WCRA Claim Detail<br>Indemnity Benefits | WCRA Clair                     | m Detail                     |                                            | Download PDE                         |
| Additional Information                                | Personal I                     | nformation                   |                                            |                                      |
|                                                       |                                |                              |                                            |                                      |

**8** You can the decide to provide either a claim update or request a reimbursement.

| WCRA Portal                                                                                                    | <u>Calculators</u> PowerUser ~ |
|----------------------------------------------------------------------------------------------------|--------------------------------|
| <u>Home</u> Claims v Policy Data Reporting v Reports v User Management v                                                                                                    |                                |
| Claim Reporting > All > Claim Update                                                                                                    |                                |
| Claim Update                                                                                                    |                                |
| WCRA Members are required to provide periodic updates on open Minnesota Workers' Compensation claims.                                                                                       |                                |
| If this claim is closed and no additional payments have been made since the last update, click here.                                                                                        |                                |
| If this claim is open and no additional payments have been made since the last update, click here,                                                                                          |                                |
| If this claim is no longer administered by your organization, click here,                                                                                                    |                                |
| Update Claim - OR - Request Reimbursement                                                                                                    |                                |
| For questions about claim updates, contact <u>WCRA</u> ,                                                                                                    |                                |
| Please Note: Failure to report the requested information by the indicated due date above will result in notification to the designated delinquent claim reporting contact for Land O'Lakes. |                                |
| ← Back                                                                                                    |                                |
|                                                                                                    |                                |
|                                                                                                    |                                |
|                                                                                                    |                                |
|                                                                                                    |                                |
|                                                                                                    |                                |
|                                                                                                    |                                |
|                                                                                                    |                                |
| © WCRA 2023   All Rights Reserved   Legal Disclaimer.   Privacy.   Terms of Use   FAQs.   Contact Us                                                                                        |                                |

If you "Save & Exit" during the Claim Update or Request Reimbursement process, the in process update or request can be found by searching the drafts.

| WCRA P                          | ortal<br>v Policy Data Rep | orting v Reports v        | User Manage             | ement v       |                                |             |                           | <u>Calculators</u> PowerUser V          |
|---------------------------------|----------------------------|---------------------------|-------------------------|---------------|--------------------------------|-------------|---------------------------|-----------------------------------------|
| Claims<br>Claims Assigned to Me | All Claims                 |                           |                         |               |                                |             |                           | Report New Claim                        |
| 594<br>Past Due Updates         | O<br>Claim Updates         | 25<br>Reportable Files    | 2646<br>Unread Correspo | 50<br>Indence | 24679<br>Unread Reimbursements | 85<br>Draft | 28643<br>All Claims       |                                         |
| Aember<br>All                   |                            |                           | ~                       | All           |                                |             | ~                         | ן                                       |
| ccident Date<br>mm/dd/yyyy      | Assigned To                |                           | ~                       | Q Search      | Claim # or Name                | Filter      | Reset                     |                                         |
| Member                          | WCRA Injured Wo            | orker Name 🗘 Date of Inju | ry ≑ Member Na          | ime ≑         | TPA 🗢                          | Assigned    | To ≎ Draft Type ≎         | Export to Excel                         |
| Claim # 🗢                       | Claim # 🗢                  |                           |                         |               |                                |             | New Claim<br>Claim Update | Resume Delete Draft Resume Delete Draft |

From Draft, you can either resume the Claim Update or Reimbursement Request, or delete the draft. 10

| WCRA Portal                     | I                    |                        |                                  |                       |                  |             |                     | Calculators      | PowerUser 🗸     |
|---------------------------------|----------------------|------------------------|----------------------------------|-----------------------|------------------|-------------|---------------------|------------------|-----------------|
| <u>Home</u> Claims ~            | Policy Data Repo     | orting v Reports v     | <ul> <li>User Managem</li> </ul> | ent ∨                 |                  |             |                     |                  |                 |
| Claims<br>Claims Assigned to Me | All Claims           |                        |                                  |                       |                  |             |                     | Report New Claim | m               |
| 594<br>Past Due Updates         | O<br>Claim Updates   | 25<br>Reportable Files | 26460<br>Unread Correspond       | D 246<br>Unread Reimb | 79<br>bursements | 85<br>Draft | 28643<br>All Claims |                  |                 |
| Member                          |                      |                        | Ţ                                | PA                    |                  |             |                     |                  |                 |
| All                             |                      |                        | ~                                | All                   |                  |             | ~                   |                  |                 |
| Accident Date mm/dd/yyyy 🗊      | Assigned To          |                        | × (                              | Q 15850               |                  | Filter      | Reset               |                  |                 |
|                                 |                      |                        |                                  |                       |                  |             |                     |                  | Export to Excel |
| Member WCR4<br>Claim # ≎ Claim  | A Injured Wor<br># ≎ | ker Name 🗘 Date of In  | jury 🗘 Member Name               | ÷ ÷                   | TPA ≎            | Assigned To | o ≎ Draft Type ≎    | Resume           | Delete Draft    |
|                                 |                      |                        |                                  |                       | company          |             |                     | Resume           | Delete Draft    |

9